# brother

#### DX DX LABEL TAPE

# เครื่องพิมพ์ฉลาก

QL-800 คู่มือการติดตั้งเครื่องอย่างง่าย (ภาษาไทย)

# brother

# เครื่องพิมพ์ฉลาก

# QL-800

#### ้ คู่มือการติดตั้งเครื่องอย่างง่าย (ภาษาไทย)

พิมพ์ในประเทศจีน

D00RPY001

ขอบคุณที่ไว้วางใจซื้อผลิตภัณฑ์ QL-800

์โปรดอ่าน *คู่มือเกี่ยวกับความปลอดภัยของผลิตภัณฑ์* ก่อน จากนั้นจึงอ่าน *คู่มือการติดตั้ง เครื่องอย่างง่าย* เพื่อศึกษาขั้นตอนการตั้งค่าเครื่องอย่างถูกต้อง เมื่ออ่านคู่มือนี้จบแล้ว ให้เก็บ คู่มือนี้ไว้ในที่ปลอดภัย

#### 🕨 หมายเหตุ

- เนื้อหาในเอกสารนี้อาจมีการเปลี่ยนแปลงโดยไม่ต้องแจ้งให้ทราบล่วงหน้า
- ห้ามทำซ้ำหรือผลิตเนื้อหาในเอกสารนี้ทั้งหมดหรือบางส่วนขึ้นใหม่โดยไม่ได้รับอนุญาต

รุ่นอาจแตกต่างกันไปตามประเทศของคุณ

้สำหรับคำถามที่พบบ่อย การแก้ไขปัญห<sup>้</sup>า การดาวน์โหลดซอฟต์แวร์และคู่มือ ให้เข้าเยี่ยมชม ที่ <u>support.brother.com</u>

สำหรับการดาวน์โหลดและติดตั้งไดรเวอร์ ซอฟต์แวร์และคู่มือของเครื่องพิมพ์ให้ไปที่ เว็บไซต์ของเรา

#### install.brother

สำหรับข้อมูลเพิ่มเติมเกี่ยวกับการติดตั้งไดรเวอร์และซอฟต์แวร์ ให้ดูที่ *การติดตั้งซอฟต์แวร์ และไดรเวอร์เครื่องพิมพ์ลงในคอมพิวเตอร์* 

# คู่มือที่ใช**้อ้างอิงได้**

■ ดู่มือเกี่ยวกับความปลอดภัยของผลิตภัณฑ์ ค่มือนี้ให้ข้อมลความปลอดภัย กรณาอ่านก่อนเริ่มใช้เครื่องพิมพ์

ี่ และสามารถิดตั้งเครื่องอย่างง่าย (ฉบับนี้) ■ คู่มือการถิดตั้งเครื่องอย่างง่าย (ฉบับนี้)

คู่มือฉบับนี้จะประกอบด้วยข้อมูลพื้นฐานเกี่ยวกับการใช้งานเครื่องพิมพ์นี้ พร้อมด้วยคำแนะนำ ในการแก้ไขปัญหาโดยละเอียด

### ื∎\_คู่มือผู้ใ<u>ช้</u>

คู่มือฉบับนี้จะถูกจัดเก็บอยู่ในแฟ้ม "Brother Manual" (คู่มือของบราเดอร์) ที่สร้างไว้บนหน้า เดสก์ท็อปของคอมพิวเตอร์ของคุณภายหลังการดาวน์โหลดตัวติดตั้งจาก <u>install.brother</u> คู่มือฉบับนี้ประกอบด้วยข้อมูลเพิ่มเติมเกี่ยวกับการตั้งค่าและคำแนะนำ เคล็ดลับการแก้ไข ปัญหา และคำแนะนำการบำรุงรักษาสำหรับเครื่องพิมพ์นี้

นอ<sup>ั</sup>กจากนี้ คุณยังสามารถดาว<sup>`</sup>น์โหลดคู่มือแต่ละฉบับได้จาก Brother Solutions Center เยี่ยมชม Brother Solutions Center ได้ที่ <u>support.brother.com</u> และคลิกที่ **คู่มือ** บนหน้า อุปกรณ์รุ่นที่คุณใช้เพื่อดาวน์โหลดคู่มือฉบับอื่น ๆ

# แอปพลิเคชันสำหรับคอมพิวเตอร์ที่มีให้บริการ

| แอปพลิเคชัน            | คุณลักษณะ                                                                                                    | ระบบปฏิบัติ<br>การ            | การเชื่อมต่อ | บทอ้างอิง                                                                       |
|------------------------|----------------------------------------------------------------------------------------------------|-------------------------------|--------------|---------------------------------------------------------------------------------|
| P-touch Editor         | ชอฟต์แวร์การสร้างฉลากสำหรับเครื่องคอมพิวเตอร์<br>แอปพลิเคขันนี้มาพร้อมกับเครื่องมือวาดรูปในตัวที่ช่วย<br>ให้คุณพิมพ์ฉลากในแบบของคุณเองได้หลากหลาย มี<br>การจัดวางที่หลากหลายพร้อมข้อความในแบบอักษร<br>และรูปแบบต่าง ๆ กรอบภาพ ภาพที่นำเข้ามา บาร์โค้ด<br>และอื่น ๆ อีกมากมาย<br>ต้องติดตั้งแอปพลิเคขัน P-touch Editor และไดรเวอร์<br>เครื่องพิมพ์ก่อน ( <u>install.brother</u> ) สำหรับข้อมูลเพิ่ม<br>เดิม ดูที่ <i>การติดตั้งชอฟต์แวร์และไดรเวอร์เครื่องพิมพ์ลง</i><br><i>ในคอมพิวเตอร์</i> ดูที่ <i>คู่มือผู้ใช้</i> สำหรับคำแนะนำในการใช้<br>งาน P-touch Editor | Windows <sup>®</sup> /<br>Mac | USB          | ดูที่ 7. การ<br>พิมพ์ด้วย<br>เครื่อง<br>คอมพิวเดอร์<br>(P-touch<br>Editor)      |
| P-touch Editor<br>Lite | ชอฟต์แวร์การสร้างฉลากสำหรับเครื่องคอมพิวเตอร์ คุณ<br>ไม่จำเป็นต้องติดตั้งแอปพลิเคชันหรือไดรเวอร์เครื่อง<br>พิมพ์อื่นใดด้วย P-touch Editor Lite การพิมพ์นั้น<br>สามารถทำได้เพียงแค่เชื้อมต่อสาย USB<br>แอปพลิเคชันนี้ช่วยให้คุณสร้างและพิมพ์ฉลากแบบเรียบ<br>ง่ายที่มีข้อความ กรอบภาพ และรูปภาพ                                                                                                    | Windows <sup>®</sup>          | USB          | ดูที่ 8. การ<br>พิมพ์ด้วย<br>เครื่อง<br>คอมพิวเตอร์<br>(P-touch<br>Editor Lite) |

# แอปพลิเคชันสำหรับอุปกรณ์เคลื่อนที่ที่มีให้บริการ

| แอปพลิเคชัน             | คุณลักษณะ                                                                                                    | อุปกรณ์เคลื่อนที่ | การเชื่อมต่อ | บทอ้างอิง                                                   |
|-------------------------|----------------------------------------------------------------------------------------------------|-------------------|--------------|-------------------------------------------------------------|
| Brother<br>iPrint&Label | สร้างและพิมพ์ฉลากโดยการใช้แม่แบบบนสมาร์ท<br>โฟน แท็บเล็ต หรืออุปกรณ์เคลื่อนที่อื่น ๆ โดยตรงไป<br>ที่เครื่องพิมพ์ของคุณ | อุปกรณ์ Android™  | USB          | ดูที่ <i>9. การ</i><br>พิมพ์โดยใช้<br>อุปกรณ์เคลื่อน<br>ที่ |

สำหรับข้อมูลเพิ่มเดิม ให้ดูที่*คู่มือผู้ใข้* 

# 1. การแกะกล่อง เครื่องพิมพ์

ตรวจสอบอุปกรณ์ที่มีอยู่ในกล่องว่ามีครบถัวนดังต่อไปนี้ก่อนการใช้งาน เครื่องพิมพ์ หากมีชิ้นใดขาดหายไปหรือชำรุด โปรดดิดต่อตัวแทนจำหน่ายผลิตภัณฑ์บราเดอร์

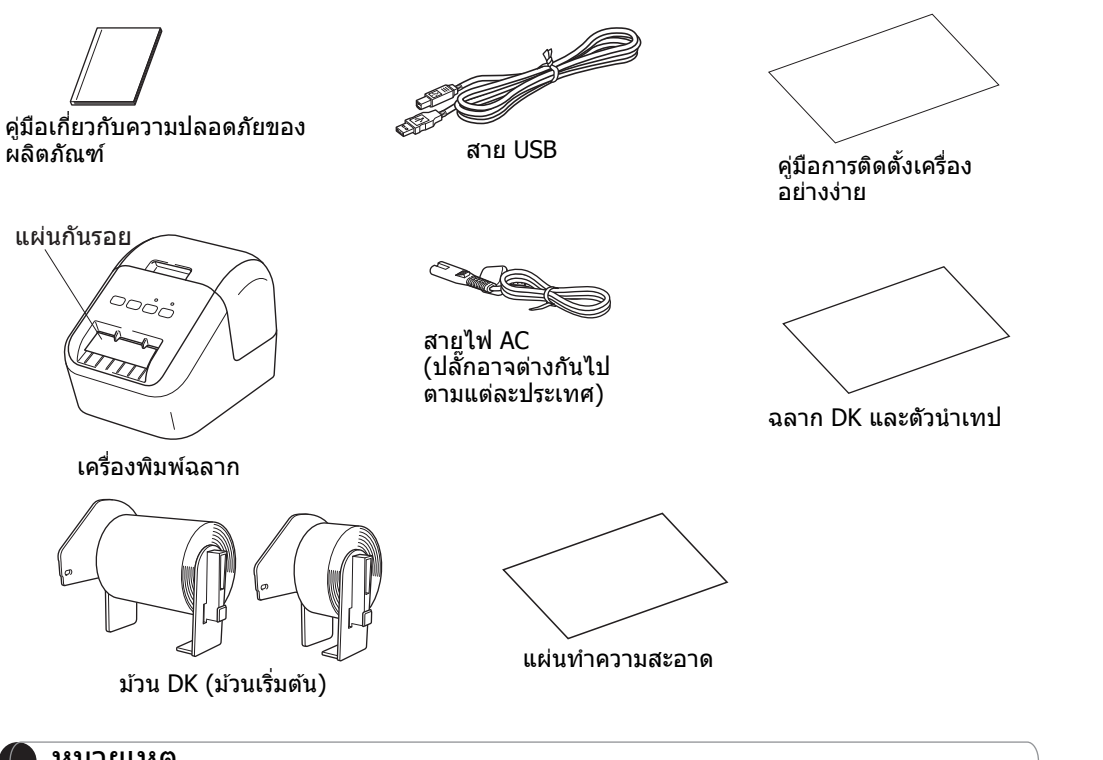

#### 🌔 หมายเหตุ

Brother QL-800 มีม้วนเริ่มต้นให้สองม้วนดังต่อไปนี้:

- ม้วน DK แบบฉลากที่อยู่มาตรฐานแบบไดคัท (100 ดวง) หนึ่งม้วน
- ม้วน DK แบบยาวต่อเนื่องสีดำ / แดงบนเทปขาว (6.2 × 500 ซม.) หนึ่งม้วน สำหรับข้อมูลเพิ่มเดิมเกี่ยวกับวิธีใช้แผ่นทำความสะอาด ดูที่ *คู่มือผู้ใช้งาน*

# 2. รายละเอียดชิ้นส่วน

#### ด้านหน้า

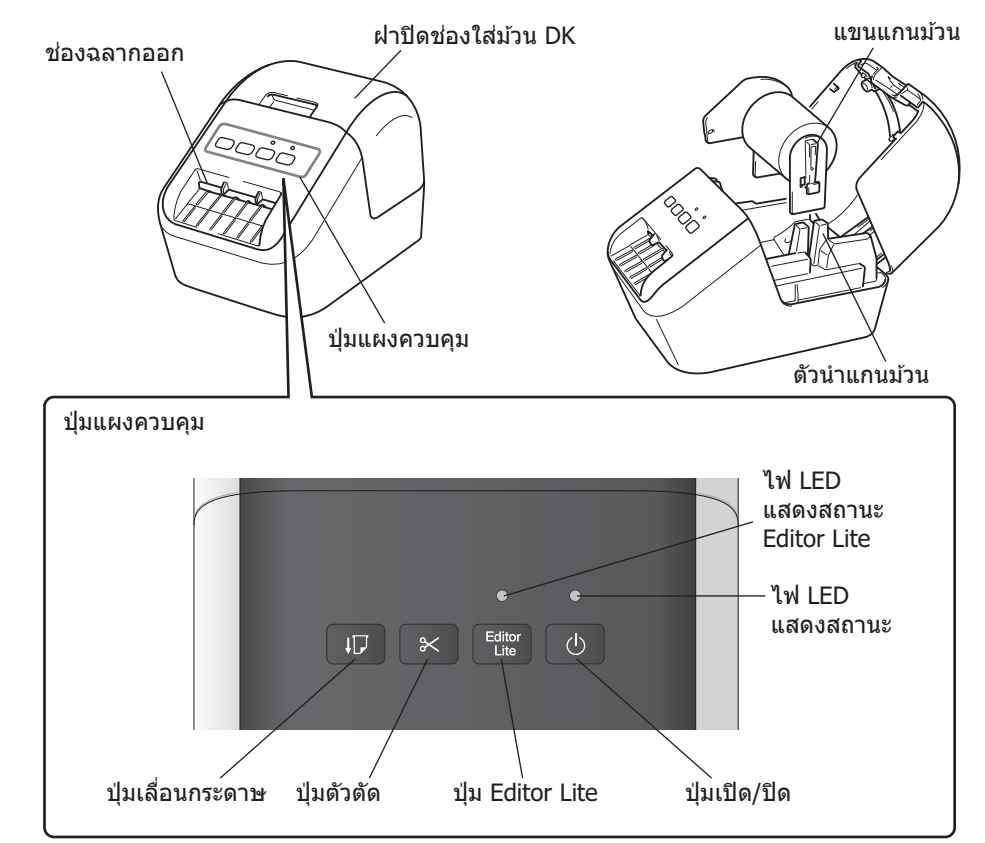

🕨 ด้านหลัง

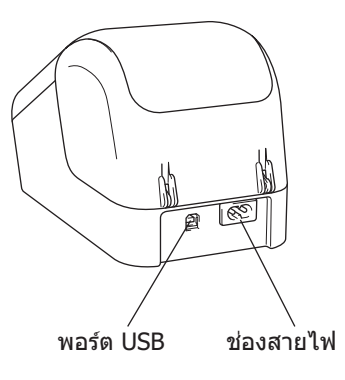

# 3. การติดตั้งม้วน DK

1 ตรวจสอบให้แน่ใจว่าเครื่องพิมพ์ปิด อยู่ ยก เครื่องพิมพ์ ทางด้านหน้าและ ยกฝาปิดช่องใส่ม้วน DK ขึ้นเพื่อเปิด ช่อง ดึงแผ่นกันรอยที่อยู่ในช่อง ฉลากออกออกไป

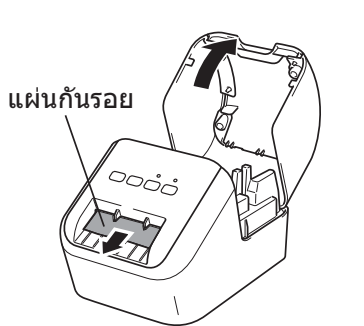

# 🕔 สิ่งสำคัญ

- ห้ามทิ้งแผ่นกันรอย
- เมื่อไม่ใช้งานเครื่องพิมพ์ ให้ยกฝาปิดช่องใส่ม้วน DK ขึ้นและถอดม้วน DK ออกจากด้านใน เครื่องพิมพ์ จากนั้นใส่แผ่นกันรอยเข้าไปในช่องฉลากออกเพื่อรักษาเครื่องพิมพ์ให้มี คุณภาพการพิมพ์ที่ดีอยู่เสมอ

#### 2 หลังจากนำวัสดุป้องกันออกไปแล้วให้ วางม้วน DK ลงในตัวนำแกนม้วน

- ตรวจสอบให้แน่ใจว่าแขนแกนม้วนสอดเข้า ไปในตัวนำแกนม้วนอย่างแน่นหนาแล้ว
- ตรวจสอบให้แน่ใจว่าตัวตรึง 1 เลื่อนเข้าไป ในรอยบากของเครื่องพิมพ์

#### 3 ดึงม้วน DK ผ่านเครื่องพิมพ์

- จัดเรียงขอบของม้วน DK ให้ตรงกับมุม ขวาบนของช่องฉลากออก
- ใส่ฉลากชิ้นแรกลงในช่องเสียบภายในช่อง
- ดันฉลากผ่านช่องฉลากออกจนกว่าส่วน ปลายจะถึงตำแหน่งที่ทำเครื่องหมายไว้ดัง ที่แสดง

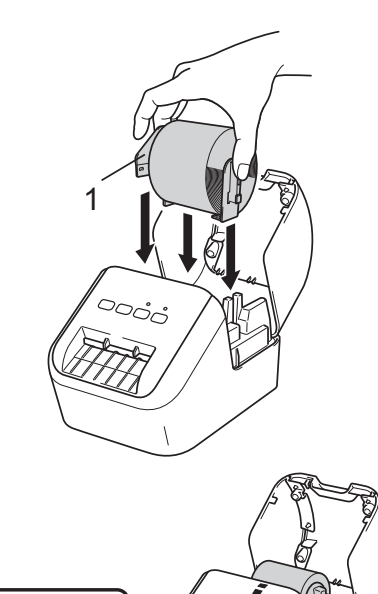

# 3. การติดตั้งม้วน DK (ต่อ)

#### 4 ปิดฝาปิดช่องใส่ม้วน DK

เมื่อคุณกดปุ่มเปิด/ปิดเครื่อง (小) เพื่อเปิด เครื่อง พิมพ์ ดอนปลายของม้วน DK จะจัดเรียงดำแหน่งโดย อัตโนมัติ

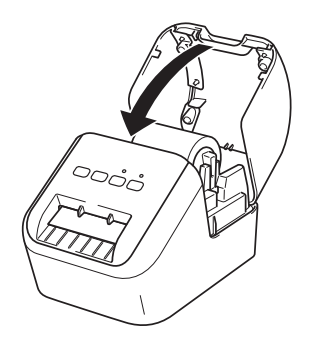

#### 🜒 สิ่งสำคัญ

- ห้ามทิ้งฉลากที่พิมพ์แล้วไว้ในเครื่องพิมพ์ กาุรทำเช่นนั้นจะทำให้ฉลากติดขัดได้
- เมื่อไม่ใช้งาน ให้ปิดฝาปิดช่องใส่ม้วน DK เพื่อป้องกันฝุ่นและเศษตะกอนต่าง ๆ สะสมภาย ในเครื่องพิมพ์

# 4. การเชื่อมต่อแหล่งจ่ายไฟ

เชื่อมต่อสายไฟ AC เข้ากับ เครื่องพิมพ์ จากนั้นจึงต่อสายไฟ AC เข้ากับ ช่องแหล่งจ่ายไฟ

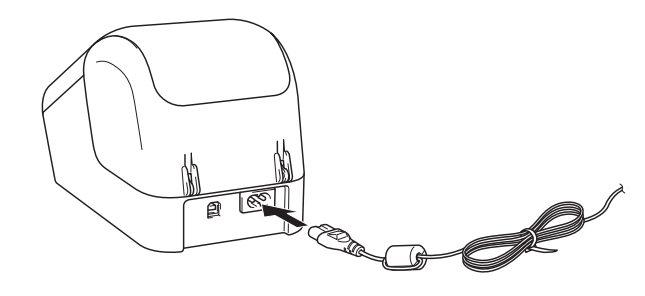

# 5. การเปิด/ปิดเครื่อง

เปิด: กดปุ่มเปิด/ปิด (ტ) เพื่อเปิดเครื่องพิมพ์ ไฟ LED แสดงสถานะจะติดขึ้นเป็นสีเขียว ปิด: กดค้างปุ่มเปิด/ปิด (ტ) อีกครั้งเพื่อปิดเครื่องพิมพ์ ไฟ LED แสดงสถานะอาจติดขึ้นเป็นสี ส้มจนกระทั่งเครื่องปิด

#### 🛯 สิ่งสำคัญ

เมื่อปิดเครื่องพิมพ์ ห้ามถอดสายไฟ AC ออกจนกว่าไฟ LED แสดงสถานะสีส้มจะดับ

#### 6. ไฟ LED แสดงสถานะ

#### ไฟ LED ของเครื่องพิมพ์ฉลากแสดงสถานะ ของเครื่องพิมพ์

| ไฟ LED แสดงสถานะ  | สภาวะ                                                                                                    |
|-------------------|----------------------------------------------------------------------------------------------------|
| ไฟไม่ติด          | เครื่องปิด                                                                                                    |
| ไฟสีเขียวนิ่งค้าง | เครื่องเปิด                                                                                                    |
|                   | โหมดป้อนกระดาษ                                                                                                    |
|                   | โหมดการพิมพ์                                                                                                    |
|                   | โหมดดัดกระดาษ                                                                                                    |
|                   | โหมดทำความสะอาด                                                                                                    |
| ไฟสีเขียวกะพริบ   | หากไฟสีเขียวกะพริบที่ความถี่ 0.5 วินาที หมายถึงอาจเกิดเหตุการณ์ใดดังต่อไปนี้ขึ้น:<br>• โหมดเตรียมพิมพ์<br>• กำลังรับข้อมูลจากคอมพิวเตอร์<br>• กำลังถ่ายโอนข้อมูล                                                     |
| ไฟสีส้มนิ่งค้าง   | ฝ่าปิดช่องใส่ม้วน DK เปิดอยู่ ปิดฝ่าปิดช่องใส่ม้วน DK ให้ถูกต้อง<br>เปิดโหมดรีเซ็ตฉลากอยู่หรือกดปุ่มตัวตัดค้างไว้อยู่ขณะทำการรีเซ็ต<br>สำหรับข้อมูลเพิ่มเดิมเรื่องการรีเซ็ตเครื่องพิมพ์ ให้ดูที่ <i>คู่มือผู้ใช้</i> |
| ไฟสีส้มกะพริบ     | หากไฟสีส้มกะพริบที่ความถี่ 0.5 วินาที:<br>• เครื่องพิมพ์ฉลากอยู่ในโหมดระบายความร้อน                                                                                                    |
| ไฟสีแดงนิ่งค้าง   | เครื่องพิมพ์ฉลาก กำลังบู๊ดเครื่องอยู่                                                                                                    |
| ไฟสีแดงกะพริบ     | หากไฟสีแดงกะพริบที่ความถี่ 1 วินาที หมายถึงอาจเกิดข้อผิดพลาดดังต่อไปนี้ขึ้น:<br>• ม้วน DK หมด<br>• การป้อนกระดาษขัดข้อง<br>• ฝ่าปิดช่องใส่ม้วน DK เปิดอยู่ขณะใช้งานเครื่องพิมพ์ฉลาก                                  |
|                   | หากไฟสีแดงกะพริบถี่ ๆ* แสดงว่าระบบขัดข้อง                                                                                                    |
|                   | หากไฟสีแดงกะพริบห่างกันหนึ่งวินาที โดยกะพริบแล้วดับแล้วกะพริบถี่ ๆ* แสดงว่าอาจ<br>เกิดข้อผิดพลาดดังต่อไปนี้ขึ้น:<br>• ดัวดัดขัดข้อง                                                                                  |

\* "ถี่ ๆ″ หมายถึงช่วงเวลา 0.3 วินาที

# การติดตั้งชอฟต์แวร์และไดรเวอร์เครื่องพิมพ์ลงในคอมพิวเตอร์

เมื่อต้องการพิมพ์จากคอมพิวเตอร์ Windows<sup>®</sup> หรือ Mac ให้ติดตั้งไดรเวอร์เครื่องพิมพ์ P-touch Editor และแอปพลิเคชันอื่น ๆ ก่อน

#### สำหรับ Windows<sup>®</sup>:

ู้ไดรเวอร์เครื่องพิมพ์, P-touch Editor, P-touch Update Software, เครื่องมือในการตั้งค่า เครื่องพิมพ์ และ P-touch Library

#### ูสำหรับ Mac:

ู้ไดรเวอร์เครื่องพิมพ์, P-touch Editor, P-touch Update Software และ Printer Setting Tool (เครื่องมือในการตั้งค่าเครื่องพิมพ์)

#### 🕕 สิ่งสำคัญ

เมื่อพิมพ์ด้วย P-touch Editor ให้กดปุ่ม Editor Lite ค้างไว้จนกว่าไฟแสดงสถานะ Editor Lite สีเขียวจะดับลง

- 1 เยี่ยมชมเว็บไซต์ของเรา (<u>install.brother</u>) และดาวน์โหลดตัวติดตั้ง สำหรับซอฟต์แวร์และคู่มือล่าสุด
- 2 ดับเบิลคลิกที่ไฟล์ .exe ที่ดาวน์โหลดมาและทำตามคำแนะนำบนหน้าจอ เพื่อติดตั้ง
- 3 ปิดกล่องโต้ตอบเมื่อการติดตั้งเสร็จสมบูรณ์

# การเชื่อมต่อเครื่องพิมพ์ เข้ากับคอมพิวเตอร์

้คุณสามารถเชื่อมต่อเครื่องพิมพ์เข้ากับคอมพิวเตอร์ที่ใช้ Windows<sup>®</sup> หรือ Mac ได้โดยใช้ สาย USB สำหรับข้อมูลเพิ่มเดิม ให้ดูที่ *คู่มือผู้ใช้* 

- 1 เชื่อมต่อเครื่องพิมพ์ ที่ปลายของสายเคเบิล USB เข้ากับพอร์ต USB ที่ด้าน หลังของเครื่องพิมพ์
- 2 เชื่อมต่อปลายสาย USB อีกด้านหนึ่งเข้ากับพอร์ต USB บนคอมพิวเตอร์
- 3 เปิดเครื่องพิมพ์

# 7. การพิมพ์ด้วยเครื่องคอมพิวเตอร์ (P-touch Editor) (ต่อ)

#### 🌔 หมายเหตุ

- ศึกษาข้อมูลเพิ่มเดิมและคำแนะนำ P-touch Editor ได้ที่ *คู่มือผู้ใช้งาน*
- ศึกษาข้อมู<sup>้</sup>ลเพิ่มเติมและคำแนะนำม้วนพิมพ์สองสีผ่าน P-touch Editor ได้ที่ คู่มือผู้ใช้งาน

# 8. การพิมพ์ด้วยเครื่องคอมพิวเตอร์ (P-touch Editor Lite)

1 เปิดเครื่องพิมพ์จากนั้นกดปุ่ม Editor Lite ค้างไว้จนกว่าไฟแสดง สถานะ Editor Lite สีเขียวจะติดขึ้น

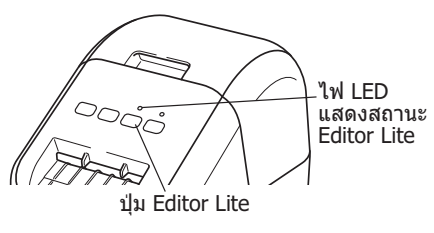

#### 🌔 หมายเหตุ

Editor Lite ตั้งค่าเป็นโหมดค่าเริ่มต้น

2 เชื่อมต่อสาย USB เข้ากับเครื่องคอมพิวเตอร์

#### หมายเหตุ

เครื่องคอมพิวเตอร์อาจตรวจเครื่องพิมพ์ไม่พบหากคุณเชื่อมต่อ เครื่องพิมพ์ ผ่านฮับ USB

#### 3 หลังเชื่อมต่อสาย USB แล้ว กล่องโด้ตอบจะปรากฏขึ้นบนหน้าจอ คอมพิวเตอร์

(หน้าจอดังต่อไปนี้อาจแตกต่างไปตามระบบปฏิบัติการของคุณ แต่ขั้นตอน การทำงานจะเหมือนกัน)

# Windows Vista® เอาเมลา คลิกที่ P-touch Editor Lite Windows® 7 / 8 / 8.1 / 10 เอาเมลา คลิกที่ เปิดโฟลเดอร์เพื่อแสดงแฟ้ม

# 8. การพิมพ์ด้วยเครื่องคอมพิวเตอร์ (P-touch Editor Lite) (ต่อ)

#### 🌔 หมายเหตุ

- หากคุณมองไม่เห็นกล่องโต้ตอบ กล่องโต้ตอบอาจถูกบังอยู่หลังหน้าต่างโปรแกรม ซอฟต์แวร์ ย่อ หน้าต่างทั้งหมดลงเพื่อแสดงกล่องโต้ตอบ
- อาจใช้เวลาในการเริ่ม P-touch Editor Lite นานกว่าปกติเมื่อเชื่อมด่อ เครื่องพิมพ์ เข้ากับเครื่อง คอมพิวเตอร์เป็นครั้งแรก หากซอฟต์แวร์ไม่เริ่มทำงานโดยอัตโนมัติเมื่อคุณเชื่อมต่อ เครื่อง พิมพ์ คุณอาจต้องเข้าใช้งานซอฟต์แวร์จาก [คอมพิวเตอร์ของฉัน] เริ่มใช้งาน P-touch Editor Lite โดยการดับเบิลคลิกที่ PTLITE10.EXE

# ▶ เมื่อใช้งาน Windows Vista®

้เมื่อคุณเชื่อมต่ออุปกรณ์เป็นครั้งแรก ให้สแกนและเลือกกล่องทำเครื่องหมาย [**ดำเนินการ** เช่นเดียวกันกับชอฟต์แวร์และเกมเสมอ] ในกล่องโต้ดอบที่แสดงขึ้นมาเมื่อการสแกนเสร็จ สิ้น P-touch Editor จะเริ่มทำงานโดยอัตโนมัติในครั้งต่อไปที่คุณเชื่อมต่อ QL-800

# 4 P-touch Editor เริ่มทำงาน

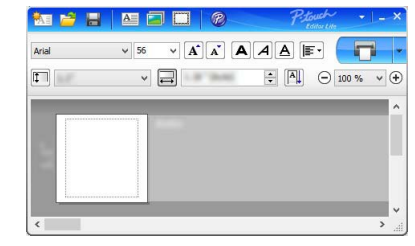

# สิ่งสำคัญ

ห้ามปิดเครื่องหรือถอดสายเครื่องพิมพ์ ขณะใช้งาน P-touch Editor Lite

# ▶ เมื่อใช้งาน Macintosh

<u>P-touch Editor Lite ไม่พร้อมใช้งานสำหรับ Macintosh</u> ไอคอน [**QL-800**] จะปรากฏขึ้นเมื่อ เชื่อมต่อ เครื่องพิมพ์ กับเครื่อง Mac ในโหมด Editor Lite เปิด [**QL-800**] จากเดสก์ท็อป และใช้งาน [**Start Here Mac**] หากไม่ได้ติดตั้ง P-touch Editor 5.1 และ ไดรเวอร์ไว้ การ แจ้งเดือนจะแสดงขึ้นมา ให้ดิดตั้งทั้งสองรายการและใช้ P-touch Editor 5.1

# 9. การพิมพ์โดยใช้อุปกรณ์เคลื่อนที่

# การติดตั้งแอปพลิเคชันสำหรับการใช้กับอุปกรณ์เคลื่อนที่

คุณสามารถใช้เครื่องพิมพ์ของคุณเป็นเครื่องพิมพ์แบบสแตนด์อโลน หรือจะเชื่อมต่อกับ อุปกรณ์เคลื่อนที่ก็ได้ หากต้องการสร้างและพิมพ์ฉลากโดยตรงจากอุปกรณ์เคลื่อนที่ของ คุณ ให้ติดตั้งแอปพลิเคชันสำหรับอุปกรณ์เคลื่อนที่ของ Brother แล้วจึงเชื่อมต่อเครื่องพิมพ์ เข้ากับอุปกรณ์เคลื่อนที่ของคุณด้วยสาย USB สำหรับอุปกรณ์ Android แอปพลิเคชัน ของ Brother ต่อไปนี้สามารถดาวน์โหลดได้จาก Google Play™ โดยไม่มีค่าใช้จ่าย:

• Brother iPrint&Label

# 9. การพิมพ์โดยใช้อุปกรณ์เคลื่อนที่ (ต่อ)

# การพิมพ์จากอุปกรณ์เคลื่อนที่

1 เริ่มต้นใช้งานแอปพลิเคชัน (Brother iPrint&Label) บนอุปกรณ์เคลื่อนที่ ของคุณ

#### 🌔 หมายเหตุ

ตรวจสอบให้แน่ใจว่าเครื่องพิมพ์เชื่อมต่ออยู่กับอุปกรณ์เคลื่อนที่แล้ว ดูที่ *การติดตั้งแอปพลิเคชันสำหรับการใช้กับอุปกรณ์เคลื่อนที่* 

#### 2 เลือกแม่แบบหรือรูปแบบของฉลาก

#### 🌔 หมายเหตุ

• คุณยังสามารถเลือกฉลากหรือรูปภาพที่คุณออกแบบไว้ก่อนหน้า แล้วพิมพ์ออกมา

# 3 แตะ [Print] (พิมพ์) ในเมนูแอปพลิเคชัน

# ข้อกำหนดหลัก

#### ▶ ข้อกำหนดของผลิตภัณฑ์

| รายการ                       | ข้อกำหนด                                     |
|------------------------------|----------------------------------------------|
| วิธีการพิมพ์                 | การพิมพ์ด้วยความร้อนโดยตรงผ่านหัวส่งความร้อน |
| อินเทอร์เฟซ                  | USB                                          |
| ขนาด (ก $	imes$ ส $	imes$ ล) | ประมาณ 125 × 142 × 213 มม.                   |
| น้ำหนัก                      | ประมาณ 1.15 กก. (ไม่มีมัวน DK)               |

#### ▶ สภาพแวดล้อมการใช้งาน

| รายการ           | ข้อกำหนด                                     |
|------------------|----------------------------------------------|
| อุณหภูมิใช้งาน   | 10 ถึง 35°C                                  |
| ความชื้นการทำงาน | 20 ถึง 80% (อุณหภูมิกระเปาะเบียกสูงสุด 27°C) |

# การแก้ไขปัญหา

คุณสามารถแก้ไขปัญหาส่วนใหญ่ได้ด้วยดนเอง สำหรับข้อมูลเพิ่มเดิมเกี่ยวกับเคล็ดลับ ต่าง ๆ ให้ไปยังหน้าคำถามที่พบบ่อย และการแก้ปัญหาเบื้องต้นสำหรับเครื่องพิมพ์รุ่นของคุณ ใน Brother Solutions Center ที่ <u>support.brother.com</u>

#### ▶ รูปแบบของปัญหาที่อาจเกิดขึ้น

| ปัญหา                                                                                                    | วิธีแก้ไข                                                                                                    |  |
|----------------------------------------------------------------------------------------------------|----------------------------------------------------------------------------------------------------|--|
| ไฟ LED แสดงสถานะไม่ดิด                                                                                                    | <ul> <li>เชื่อมต่อสายไฟ AC ถูกต้องหรือไม่<br/>ดรวจสอบว่าได้เสียบสายไฟ AC แล้ว หากเสียบสายไว้ถูกต้อง<br/>แล้ว ลองเสียบกับ ช่องเสียบแหล่งจ่ายไฟ อื่น</li> </ul>                                                                                                    |  |
| เครื่องพิมพ์ ไม่พิมพ์หรือได้รับข้อผิด<br>พลาดในการพิมพ์                                                                   | <ul> <li>สายเชื่อมต่อหลวมหรือไม่<br/>ตรวจสอบสายว่าเสียบไว้แน่นหนาแล้ว</li> <li>ดิดตั้งม้วน DK ไว้ถูกต้องหรือไม่<br/>หากติดตั้งไว้อย่างไม่ถูกต้อง ให้ถอดม้วน DK ออกมาแล้วดิดตั้งใหม่</li> <li>มีกระดาษคงเหลือเพียงพอหรือไม่<br/>ตรวจสอบว่ามีกระดาษเหลือเพียงพอ</li> <li>ฝาปิดช่องใส่ม้วน DK เปิดอยู่หรือไม่<br/>ตรวจสอบว่าฝาปิดช่องใส่ม้วน DK ปิดอยู่</li> <li>เกิดข้อผิดพลาดในการพิมพ์หรือข้อผิดพลาดในการส่งสัญญาณหรือไม่<br/>ปิดเครื่องพิมพ์และเปิดใหม่อีกครั้ง หากยังคงเกิดปัญหาอยู่ ให้ดิดต่อดัว<br/>แทนจำหน่ายผลิตภัณฑ์บราเดอร์</li> <li>หาก เครื่องพิมพ์ เชื่อมต่อผ่านฮับ USB ให้ลองเชื่อมต่อสายเข้ากับเครื่อง<br/>คอมพิวเตอร์โดยตรง หากไม่ได้เชื่อมต่อผ่านฮับ USB ให้ลองเชื่อมต่อ<br/>เข้ากับพอร์ด USB อื่น</li> </ul> |  |
| ข้อผิดพลาดในการส่งสัญญาณปรากฏ<br>บนคอมพิวเดอร์                                                                            | <ul> <li>เลือกพอร์ตถูกต้องหรือไม่<br/>ดรวจสอบว่าได้เลือกพอร์ตที่ถูกต้องจากรายการ [พิมพ์ไปยัง<br/>พอร์ตดังต่อไปนี้] ในกล่องโต้ดอบ [คุณสมบัติเครื่องพิมพ์]</li> <li>เครื่องพิมพ์ อยู่ในโหมดระบายความร้อนหรือไม่ (ไฟ LED แสดงสถานะ<br/>กะพริบเป็นสีส้ม)<br/>ให้รอจนกว่าไฟ LED แสดงสถานะหยุดกะพริบแล้วลองทำการพิมพ์ใหม่<br/>อีกครั้ง</li> </ul>                                                                                                    |  |
| ฉลากดิดขัดอยู่ในตัวดัด                                                                                                    | <ul> <li>ดิดต่อ บริการลูกค้าสัมพันธ์ของบราเดอร์</li> </ul>                                                                                                    |  |
| เครื่องดันฉลากออกมาไม่ถูกต้องหลัง<br>การพิมพ์                                                                             | <ul> <li>ดรวจสอบว่าช่องฉลากออกไม่อุดตัน</li> <li>ดรวจสอบว่าได้ติดตั้งม้วน DK ไว้อย่างถูกต้องโดยถอดม้วน DK ออกมา<br/>แล้วติดตั้งใหม่</li> <li>ดรวจสอบว่าฝาปิดช่องใส่ม้วน DK ปิดไว้อย่างถูกต้อง</li> </ul>                                                                                                    |  |
| ด้วดัดขัดข้อง                                                                                                    | <ul> <li>หากดัวดัดขัดข้อง ให้ปิดฝาปิดช่องใส่ม้วน DK ไว้แล้วกดปุ่ม<br/>เปิด/ปิด (心) ดัวดัดจะเลื่อนกลับไปยังตำแหน่งปกติและปิดเครื่อง<br/>พิมพ์โดยอัตโนมัติ หลังจาก เครื่องพิมพ์ ปิดแล้ว ให้ตรวจสอบช่อง<br/>ฉลากออกและดึงกระดาษที่ดิดขัดอยู่ออก</li> </ul>                                                                                                    |  |
| หลังออกจาก P-touch Editor Lite แล้ว<br>ฉันต้องทำอย่างไรหากต้องการรีสตาร์ต<br>โปรแกรมในขณะที่ เครื่องพิมพ์ ยังเปิด<br>อยู่ | P-touch Editor Lite แล้ว มีวิธีรีสตาร์ตสามวิธี ปฏิบัติตามวิธีใดวิธีหนึ่งดังต่อไปนี้:<br>เงไรหากต้องการรีสตาร์ด<br>ณะที่ เครื่องพิมพ์ ยังเปิด<br>• ถอดและเสียบสาย USB ใหม่อีกครั้งในขณะที่ เครื่องพิมพ์ ยังเปิดอยู่<br>• ใช้งาน P-touch Editor Lite จาก [ <b>คอมพิวเตอร์ของฉัน</b> ]                                                                                                    |  |

### ชุดพัฒนาชอฟต์แวร์

ชุดพัฒนาซอฟต์แวร์ (software development kit หรือ SDK) มีให้บริการ เชิญเยี่ยมชม ที่ Brother Developer Center (<u>brother.com/product/dev</u>) คุณสามารถดาวน์โหลด b-PAC SDK และ SDK สำหรับอุปกรณ์เคลื่อนที่ต่าง ๆ (Android iPhone และ iPad) ได้ (SDK ที่สามารถดาวน์โหลดได้นี้อาจมีการเปลี่ยนแปลงโดยไม่ต้องแจ้งให้ทราบ ล่วงหน้า)